# **CISCO** Academy

# Lab - Linux Servers

# **Objectives**

In this lab, you will use the Linux command line to identify servers running on a given computer.

Part 1: Servers

Part 2: Using Telnet to Test TCP Services

## **Recommended Equipment**

• CyberOps Workstation virtual machine

## Instructions

#### Part 1: Servers

Servers are essentially programs written to provide specific information upon request. Clients, which are also programs, reach out to the server, place the request, and wait for the server response. Many different client-server communication technologies can be used, with the most common being IP networks. This lab focuses on IP network-based servers and clients.

#### Step 1: Access the command line.

- a. Log on to the CyberOps Workstation VM as the **analyst**, using the password **cyberops**. The account **analyst** is used as the example user account throughout this lab.
- b. To access the command line, click the **terminal** icon located in the Dock, at the bottom of VM screen. The terminal emulator opens.

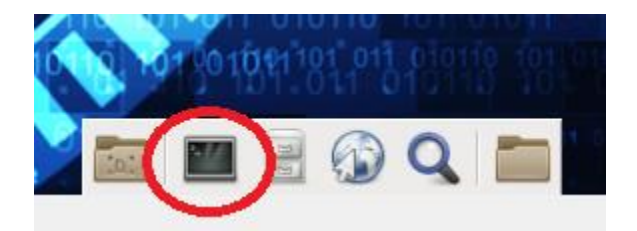

#### Step 2: Display the services currently running.

Many different programs can be running on a given computer, especially a computer running a Linux operating system. Many programs run in the background so users may not immediately detect what programs are running on a given computer. In Linux, running programs are also called *processes*.

**Note**: The output of your **ps** command will differ because it will be based on the state of your CyberOps Workstation VM.

a. Use the **ps** command to display all the programs running in the background:

| [analyst@sec                 | cOps ~] | \$ sud | lo ps | -elf |      |     |        |       |     |          |            |
|------------------------------|---------|--------|-------|------|------|-----|--------|-------|-----|----------|------------|
| [sudo] password for analyst: |         |        |       |      |      |     |        |       |     |          |            |
| F S UID                      | PID     | PPID   | C PR  | I NI | ADDR | SZ  | WCHAN  | STIME | TTY | TIME     | CMD        |
| 4 S root                     | 1       | 0      | 0 80  | 0 0  | - 2  | 250 | SyS_ep | Feb27 | ?   | 00:00:00 | /sbin/init |
| 1 S root                     | 2       | 0      | 0 80  | 0 0  | -    | 0   | kthrea | Feb27 | ?   | 00:00:00 | [kthreadd] |

| 1 S root<br>[ksoftirqd/0]  | 3  | 2  | 0 | 80  | 0   | - | 0 | smpboo | Feb27 | ? | 00:00:00 |             |
|----------------------------|----|----|---|-----|-----|---|---|--------|-------|---|----------|-------------|
| 1 S root<br>[kworker/0:0H] | 5  | 2  | 0 | 60  | -20 | - | 0 | worker | Feb27 | ? | 00:00:00 |             |
| 1 S root<br>[rcu_preempt]  | 7  | 2  | 0 | 80  | 0   | - | 0 | rcu_gp | Feb27 | ? | 00:00:00 |             |
| 1 S root                   | 8  | 2  | 0 | 80  | 0   | - | 0 | rcu_gp | Feb27 | ? | 00:00:00 | [rcu_sched] |
| 1 S root                   | 9  | 2  | 0 | 80  | 0   | - | 0 | rcu_gp | Feb27 | ? | 00:00:00 | [rcu_bh]    |
| 1 S root<br>[migration/0]  | 10 | 2  | 0 | -40 | -   | - | 0 | smpboo | Feb27 | ? | 00:00:00 |             |
| 1 S root<br>drain]         | 11 | 2  | 0 | 60  | -20 | - | 0 | rescue | Feb27 | ? | 00:00:00 | [lru-add-   |
| 5 S root<br>[watchdog/0]   | 12 | 2  | 0 | -40 | -   | - | 0 | smpboo | Feb27 | ? | 00:00:00 |             |
| 1 S root                   | 13 | 2  | 0 | 80  | 0   | - | 0 | smpboo | Feb27 | ? | 00:00:00 | [cpuhp/0]   |
| 5 S root                   | 14 | 2  | 0 | 80  | 0   | - | 0 | devtmp | Feb27 | ? | 00:00:00 | [kdevtmpfs] |
| 1 S root                   | 15 | 2  | 0 | 60  | -20 | - | 0 | rescue | Feb27 | ? | 00:00:00 | [netns]     |
| 1 S root<br>[khungtaskd]   | 16 | 2  | 0 | 80  | 0   | - | 0 | watchd | Feb27 | ? | 00:00:00 |             |
| 1 S root<br>[oom_reaper]   | 17 | 2  | 0 | 80  | 0   | - | 0 | oom_re | Feb27 | ? | 00:00:00 |             |
|                            |    | 1. |   |     |     |   |   |        |       |   |          |             |

<some output omitted>

Why was it necessary to run **ps** as root (prefacing the command with **sudo**)?

b. In Linux, programs can also call other programs. The **ps** command can also be used to display such process hierarchy. Use **-ejH** options to display the currently running process tree after starting the nginx webserver with elevated privileges.

Note: The process information for the nginx service is highlighted. Your PID values will be different.

```
[analyst@secOps ~]$ sudo /usr/sbin/nginx
[analyst@secOps ~]$ sudo ps -ejH
[sudo] password for analyst:
PID PGID SID TTY
                        TIME CMD
      1 1 ?
   1
                     00:00:00 systemd
 167 167 167 ?
                     00:00:01 systemd-journal
 193
     193 193 ?
                     00:00:00 systemd-udevd
 209 209 209 ?
                     00:00:00 rsyslogd
 210
     210 210 ?
                      00:01:41 java
 212 212 212 ?
                     00:00:01 ovsdb-server
 213
      213 213 ?
                     00:00:00 start_pox.sh
                      00:01:18 python2.7
 224 213 213 ?
 214
      214 214 ?
                      00:00:00 systemd-logind
 216 216 216 ?
                      00:00:01 dbus-daemon
 221
      221 221 ?
                      00:00:05
                               filebeat
 239 239 239 ?
                      00:00:05 VBoxService
 287
      287 287 ?
                      00:00:00 ovs-vswitchd
 382 382 382 ?
                      00:00:00 dhcpcd
 387
      387 387 ?
                      00:00:00
                               lightdm
 410
      410 410 tty7
                      00:00:10
                                Xorg
```

| 460                                                                        | 387    | 387 ?    | 00:00:00 | lightdm         |
|----------------------------------------------------------------------------|--------|----------|----------|-----------------|
| 492                                                                        | 492    | 492 ?    | 00:00:00 | sh              |
| 503                                                                        | 492    | 492 ?    | 00:00:00 | xfce4-session   |
| 513                                                                        | 492    | 492 ?    | 00:00:00 | xfwm4           |
| 517                                                                        | 492    | 492 ?    | 00:00:00 | Thunar          |
| 1592                                                                       | 492    | 492 ?    | 00:00:00 | thunar-volman   |
| 519                                                                        | 492    | 492 ?    | 00:00:00 | xfce4-panel     |
| 554                                                                        | 492    | 492 ?    | 00:00:00 | panel-6-systray |
| 559                                                                        | 492    | 492 ?    | 00:00:00 | panel-2-actions |
| 523                                                                        | 492    | 492 ?    | 00:00:01 | xfdesktop       |
| 530                                                                        | 492    | 492 ?    | 00:00:00 | polkit-gnome-au |
| <mark>395</mark>                                                           | 395    | 395 ?    | 00:00:00 | nginx           |
| 396                                                                        | 395    | 395 ?    | 00:00:00 | nginx           |
| 408                                                                        | 384    | 384 ?    | 00:01:58 | java            |
| 414                                                                        | 414    | 414 ?    | 00:00:00 | accounts-daemon |
| 418                                                                        | 418    | 418 ?    | 00:00:00 | polkitd         |
| <some< td=""><td>output</td><td>omitted&gt;</td><td></td><td></td></some<> | output | omitted> |          |                 |

How is the process hierarchy represented by ps?

c. As mentioned before, servers are essentially programs, often started by the system itself at boot time. The task performed by a server is called a *service*. In such fashion, a web server provides web services.

The **netstat** command is a great tool to help identify the network servers running on a computer. The power of **netstat** lies on its ability to display network connections.

Note: Your output maybe different depending on the number of open network connections on your VM.

In the terminal window, type netstat.

```
[analyst@secOps ~]$ netstat
Active Internet connections (w/o servers)
                                      Foreign Address State
Proto Recv-Q Send-Q Local Address
      0 0 localhost.localdo:48746 localhost.local:wap-wsp ESTABLISHED
tcp
tcp
       0
              0 localhost.localdo:48748 localhost.local:wap-wsp ESTABLISHED
tcp6
       0
              0 localhost.local:wap-wsp localhost.localdo:48748 ESTABLISHED
tcp6
       0
              0 localhost.local:wap-wsp localhost.localdo:48746 ESTABLISHED
tcp6
        0
              0 localhost.local:wap-wsp localhost.localdo:48744 ESTABLISHED
tcp6
        0
              0 localhost.localdo:48744 localhost.local:wap-wsp ESTABLISHED
Active UNIX domain sockets (w/o servers)
                    Type State
Proto RefCnt Flags
                                          I-Node Path
                                          8472 /run/systemd/notify
unix 3
        []
                    DGRAM
unix 2 []
                                           8474
                    DGRAM
                                                   /run/systemd/cgroups-
agent<some output omitted>
```

As seen above, **netstat** returns lots of information when used without options. Many options can be used to filter and format the output of **netstat**, making it more useful.

d. Use **netstat** with the **-tunap** options to adjust the output of **netstat**. Notice that **netstat** allows multiple options to be grouped together under the same "-" sign.

The information for the nginx server is highlighted.

[analyst@secOps ~]\$ sudo netstat -tunap

| [sudo] password for analyst:                          |                    |               |            |                 |        |  |  |  |
|-------------------------------------------------------|--------------------|---------------|------------|-----------------|--------|--|--|--|
| Active Internet connections (servers and established) |                    |               |            |                 |        |  |  |  |
| Proto Recv-<br>PID/Program                            | -Q Send-<br>n name | Q Local       | Address    | Foreign Address | State  |  |  |  |
| tcp<br>257/python2                                    | 0<br>2.7           | 0 0.0.0       | .0:6633    | 0.0.0:*         | LISTEN |  |  |  |
| tcp                                                   | 0                  | 0 0.0.0.      | .0:80      | 0.0.0:*         | LISTEN |  |  |  |
| 395/nginx:                                            | master             |               |            |                 |        |  |  |  |
| tcp<br>279/vsftpd                                     | 0                  | 0 0.0.0.      | .0:21      | 0.0.0:*         | LISTEN |  |  |  |
| tcp<br>277/sshd: /                                    | 0<br>/usr/bin      | 0 0.0.0       | .0:22      | 0.0.0:*         | LISTEN |  |  |  |
| tcp6<br>277/sshd: /                                   | 0<br>/usr/bin      | 0 :::22       |            | :::*            | LISTEN |  |  |  |
| udp<br>237/systemo                                    | 0<br>d-networ      | 0 192.10<br>k | 58.1.15:68 | 0.0.0:*         |        |  |  |  |

What is the meaning of the -t, -u, -n, -a and -p options in netstat? (use man netstat to answer)

Is the order of the options important to netstat?

Clients will connect to a port and, using the correct protocol, request information from a server. The **netstat** output above displays a number of services that are currently listening on specific ports. Interesting columns are:

- The first column shows the Layer 4 protocol in use (UDP or TCP, in this case).
- The third column uses the <ADDRESS:PORT> format to display the local IP address and port on which a specific server is reachable. The IP address 0.0.0.0 signifies that the server is currently listening on all IP addresses configured in the computer.
- The fourth column uses the same socket format <ADDRESS:PORT> to display the address and port of the device on the remote end of the connection. 0.0.0.0:\* means that no remote device is currently utilizing the connection.
- The fifth column displays the state of the connection.
- The sixth column displays the process ID (PID) of the process responsible for the connection. It also displays a short name associated to the process.

Based on the **netstat** output shown in item (d), what is the Layer 4 protocol, connection status, and PID of the process running on port 80?

While port numbers are just a convention, can you guess what kind of service is running on port 80 TCP?

e. Sometimes it is useful to cross the information provided by netstat with ps. Based on the output of item (d), it is known that a process with PID 395 is bound to TCP port 80. Port 395 is used in this example. Use ps and grep to list all lines of the ps output that contain PID 395. Replace 395 with the PID number for your particular running instance of nginx:

[analyst@secOps ~]\$ sudo ps -elf | grep 395
[sudo] password for analyst:
1 S root 395 1 0 80 0 - 1829 19:33 ? 00:00:00 nginx: master
process /usr/bin/nginx
5 S http 396 395 0 80 0 - 1866 19:33 ? 00:00:00 nginx: worker
process
0 S analyst 3789 1872 0 80 0 - 1190 19:53 pts/0 00:00:00 grep 395

In the output above, the **ps** command is piped through the **grep** command to filter for only the lines containing the number 395. The result is three lines with text wrapping.

The first line shows a process owned by the **root** user (third column), started by another process with PID 1 (fifth column), at 19:33 (twelfth column)

The second line shows a process with PID 396, owned by the http user, started by process 395, at 19:33.

The third line shows a process owned by the **analyst** user, with PID 3789, started by a process with PID 1872, as the **grep 395** command.

The process PID 395 is nginx. How could that be concluded from the output above?

What is **nginx**? What is its function? (Use google to learn about nginx)

The second line shows that process 396 is owned by a user named http and has process number 395 as its parent process. What does that mean? Is this common behavior?

Why is the last line showing grep 395?

#### Part 2: Using Telnet to Test TCP Services

Telnet is a simple remote shell application. Telnet is considered insecure because it does not provide encryption. Administrators who choose to use Telnet to remotely manage network devices and servers will expose login credentials to that server, as Telnet will transmit session data in clear text. While Telnet is not recommended as a remote shell application, it can be very useful for quickly testing or gathering information about TCP services.

The Telnet protocol operates on port 23 using TCP by default. The **telnet** client however, allows for a different port to be specified. By changing the port and connecting to a server, the **telnet** client allows for a network analyst to quickly assess the nature of a specific server by communicating directly to it.

Note: It is strongly recommended that ssh be used as remote shell application instead of telnet.

a. In Part 1, nginx was found to be running and assigned to port 80 TCP. Although a quick internet search revealed that nginx is a lightweight web server, how would an analyst be sure of that? What if an attacker changed the name of a malware program to nginx, just to make it look like the popular webserver? Use telnet to connect to the local host on port 80 TCP:

[analyst@secOps ~]\$ **telnet 127.0.0.1 80** Trying 127.0.0.1... Connected to 127.0.0.1. Escape character is '^]'.

b. Press a few letters on the keyboard. Any key will work. After a few keys are pressed, press ENTER. Below is the full output, including the Telnet connection establishment and the random keys pressed (fdsafsdaf, this case):

#### <mark>fdsafsdaf</mark>

HTTP/1.1 400 Bad Request Server: nginx/1.16.1 Date: Tue, 28 Apr 2020 20:09:37 GMT Content-Type: text/html Content-Length: 173 Connection: close

<html> <head><title>400 Bad Request</title></head> <body bgcolor="white"> <center><h1>400 Bad Request</h1></center> <hr><center>nginx/1.16.1</center> </body> </html> Connection closed by foreign host.

Thanks to the Telnet protocol, a clear text TCP connection was established, by the Telnet client, directly to the nginx server, listening on 127.0.0.1 port 80 TCP. This connection allows us to send data directly to the server. Because nginx is a web server, it does not understand the sequence of random letters sent to it and returns an error in the format of a web page.

Why was the error sent as a web page?

While the server reported an error and terminated the connection, we were able to learn a lot. We learned that:

- 1) The **nginx** with PID 395 is in fact a web server.
- 2) The version of **nginx** is 1.16.1.
- 3) The network stack of our CyberOps Workstation VM is fully functional all the way to Layer 7.

Not all services are equal. Some services are designed to accept unformatted data and will not terminate if garbage is entered via keyboard. Below is an example of such a service:

c. Looking at the **netstat** output presented earlier, it is possible to see a process attached to port 22. Use Telnet to connect to it.

Port 22 TCP is assigned to SSH service. SSH allows an administrator to connect to a remote computer securely.

Below is the output:

```
[analyst@secOps ~]$ telnet 127.0.0.1 22
Trying 127.0.0.1...
Connected to 127.0.0.1.
Escape character is '^]'.
SSH-2.0-OpenSSH_8.2
sdfjlskj
Invalid SSH identification string.
```

Connection closed by foreign host.

Use Telnet to connect to port 68. What happens? Explain.

# **Reflection Questions**

- 1. What are the advantages of using netstat?
- 2. What are the advantages of using Telnet? Is it safe?